## Mémo des icones pour le pointage

Pour plus d'informations sur le pointage consultez Pointages et pointage de masse et L'agenda de l'enfant.

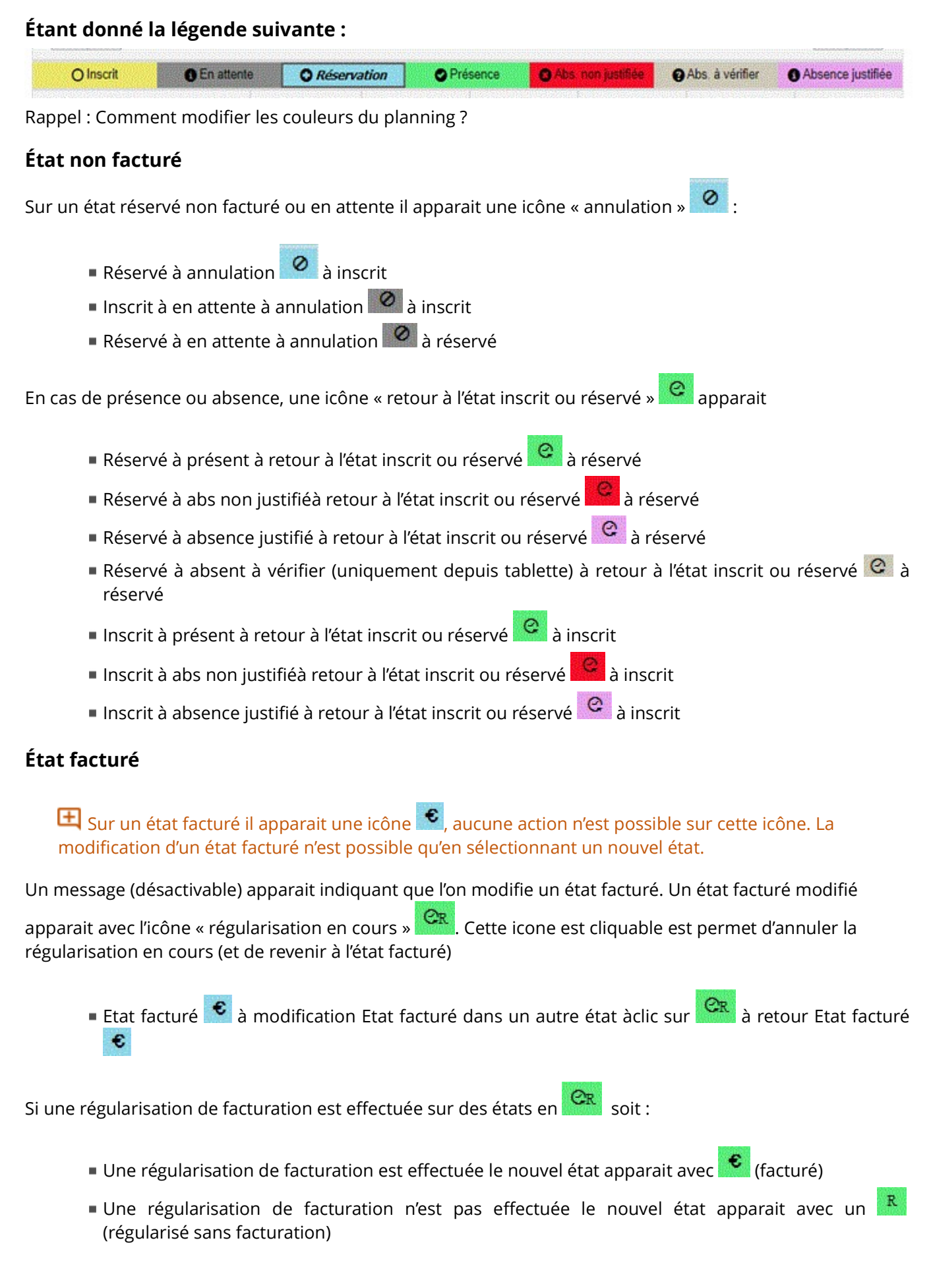

Les icônes ne sont pas cliquables, la modification d'un état régularisé sans facturation n'est possible qu'en sélectionnant un nouvel état, alors apparait l'icône régularisation en cours.